## Инструкция по созданию профиля в личном кабинете участника для участника Регионального и Национального чемпионатов «Абилимпикс»

1. Зайти на сайт Национального чемпионата по профессиональному мастерству среди инвалидов и лиц с ограниченными возможностями здоровья «Абилимпикс» <u>https://abilympics-russia.ru</u>

2. В правом верхнем углу нажать кнопку «Вход»

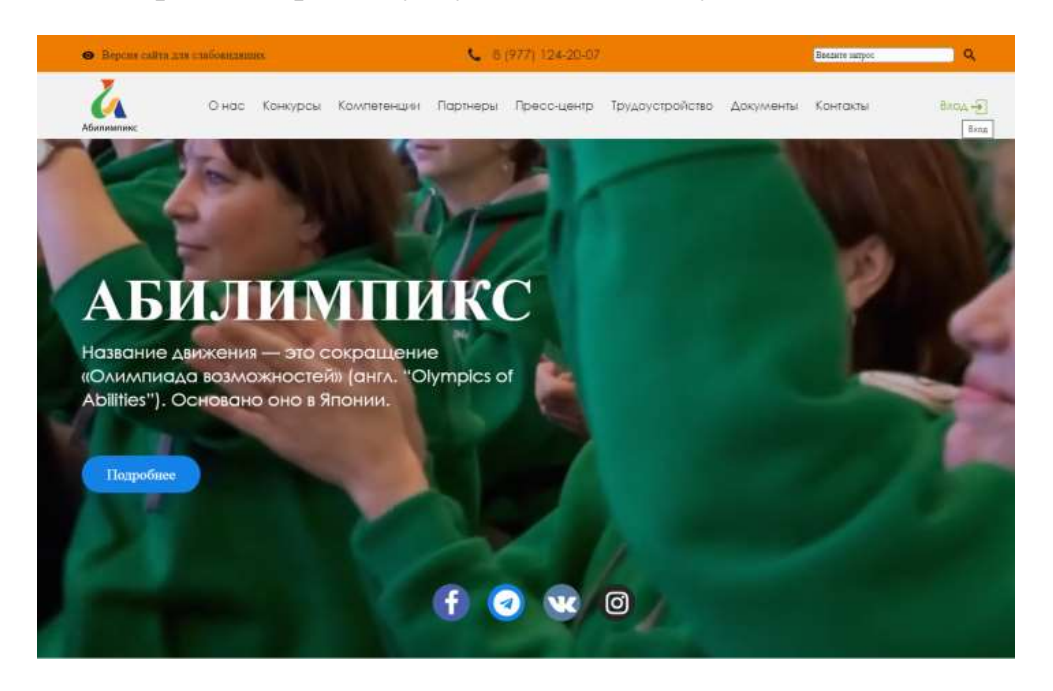

3. В появившемся окне нажать кнопку «Регистрация»

| Beprant call | ть дая слабовидащия           | 6 (977) 124-20-07      |                           | Basgate suppor | ٩      |
|--------------|-------------------------------|------------------------|---------------------------|----------------|--------|
| Абликитике   | О нас Конкурсы Компетенци     | и Партнеры Пресс-центр | Трудоустройство Документы | Контакты       | Boon - |
|              | Вход                          |                        |                           |                |        |
|              | 🖷 Главная > Виод              |                        |                           |                |        |
|              | E-mail                        |                        |                           |                |        |
|              | Banasi                        |                        |                           |                |        |
|              | Copera                        |                        |                           |                |        |
|              | Вход Регистрация Восстано     | анть пароль            |                           |                |        |
|              |                               |                        |                           |                |        |
|              |                               |                        |                           |                |        |
|              | Контакты                      | Информация             | Техническая               |                |        |
|              | С Техническая поддержка сайта | Онас                   | поддержка                 |                |        |
|              | 8 (9//) 124-20-0/             |                        | Написать из               | IN.            |        |
|              | •                             |                        | Национальный це           | нтр            |        |
|              |                               |                        | AONVAUMURC                |                |        |

4. В появившемся окне заполнить все данные, придумать пароль, нажать на кнопку «Зарегистрироваться»

| Регистрация                                                                                                    |   |
|----------------------------------------------------------------------------------------------------|---|
| <ul> <li>Transmit i ferredenser</li> </ul>                                                                                                    |   |
| *power*                                                                                                    |   |
| Party .                                                                                                    |   |
| ina "                                                                                                    |   |
| Here:                                                                                                    |   |
| Greatere<br>O Mericanette                                                                                                    |   |
| farcar-                                                                                                    |   |
| Log/*                                                                                                    |   |
| ingth-book#(constation                                                                                                    |   |
| heater'                                                                                                    |   |
| 47(01)343.36 41                                                                                                    |   |
| Nexter 1                                                                                                    |   |
| Name-Depose advices                                                                                                    |   |
| Pax*                                                                                                    |   |
| Weisself                                                                                                    |   |
| OHIE?                                                                                                    |   |
| 40.0342.0                                                                                                    |   |
| demonstrate *                                                                                                    |   |
| 18.07.0991                                                                                                    | 5 |
| flagace*                                                                                                    |   |
|                                                                                                    |   |
| Regimentation Network                                                                                                    |   |
| C management of the second second s |   |

5. На e-mail, указанный в письме придет ссылка для перехода. Необходимо перейти по этой ссылке

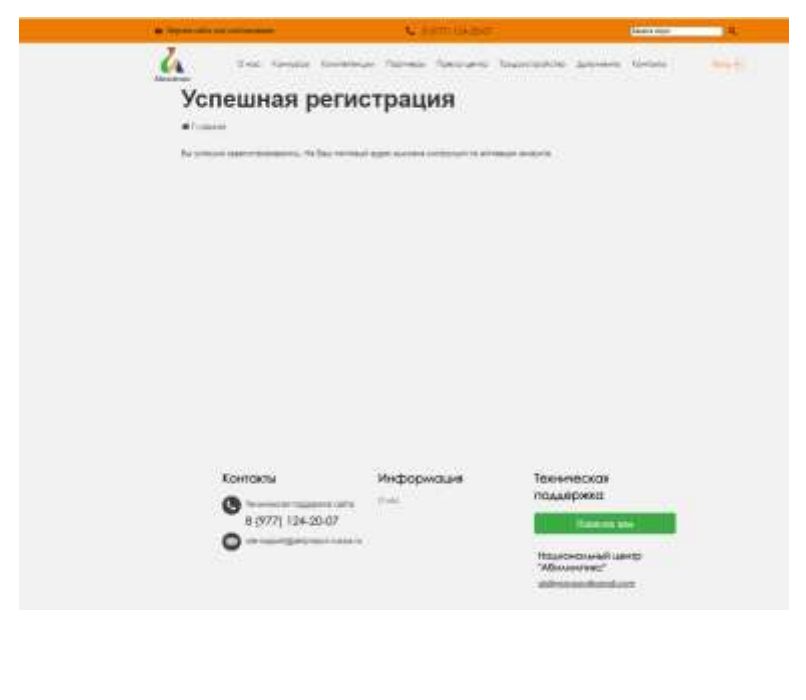

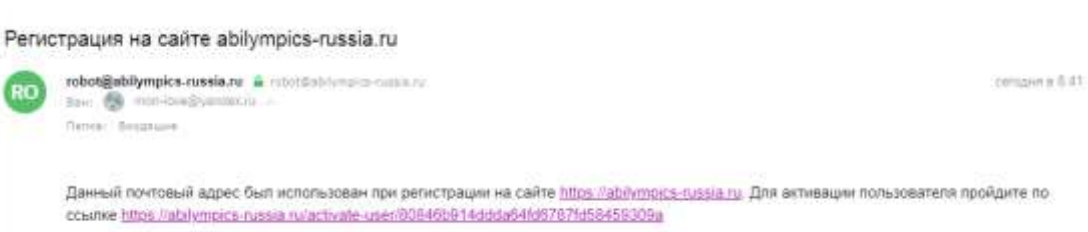

6. При переходе по ссылке появится новое окно. В этом окне необходимо нажать на кнопку «Подать заявку для участия в чемпионате»

|   |                                 | A STATE OF A STATE OF A STATE OF A STATE OF A STATE OF A STATE OF A STATE OF A STATE OF A STATE OF A STATE OF A                                                                                                    |                    |
|---|---------------------------------|----------------------------------------------------------------------------------------------------|--------------------|
| 4 | она тенеса толин<br>Личный ка   | чин Поснен Пенсиците Теманоройске дининин<br>Бинет                                                                                                    | n Karlana (mining) |
|   | # Transfer 1 Annual Talland     |                                                                                                    |                    |
|   |                                 |                                                                                                    |                    |
|   | Иданов Идан Иванскиге           | Подать западу для участия в чениминате                                                                                                    |                    |
|   | Bert:<br>Mpromit                | and the second state of the second state of th |                    |
|   | Email:<br>max.kon@yaodec.nc     | Personal Statement                                                                                                    |                    |
|   | Cotto pasagereera<br>15.01.1001 |                                                                                                    |                    |
|   | CO Trans                        |                                                                                                    |                    |
|   | Concentrate<br>Alternation      |                                                                                                    |                    |
|   | (3) More cardinal               |                                                                                                    |                    |
|   | - Newsystewski                  |                                                                                                    |                    |

Во всплывающем окне выбираем раздел «Участник

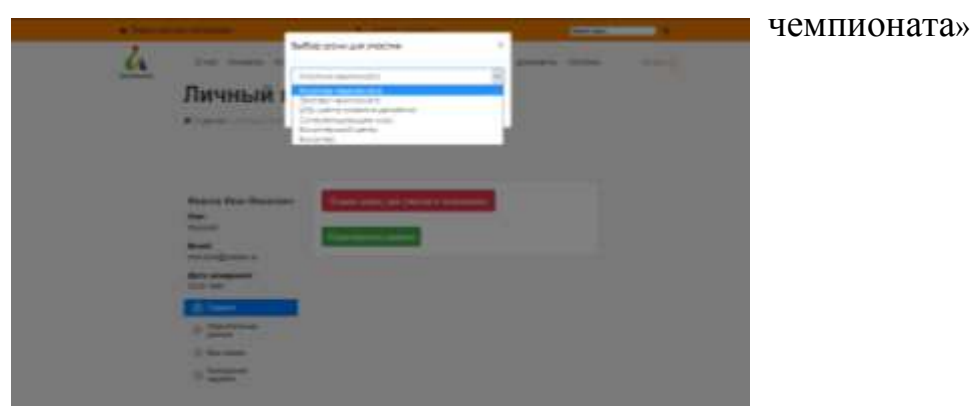

7.

8. В новом окне выбираем 1 пункт и заполняем Личные данные участника и нажимаем кнопку «Сохранить»

| · control of the second second                                                                                                    |               |                      |         |
|----------------------------------------------------------------------------------------------------|---------------|----------------------|---------|
| 1. Патные дляные учистние                                                                                                    |               |                      |         |
| Contra de la contra de la                                                                                                    |               |                      | Tarrent |
| autorited                                                                                                    |               |                      | 100m    |
| Witten of Concerning                                                                                                    |               |                      |         |
| 199914                                                                                                    |               |                      |         |
| The "                                                                                                    |               |                      |         |
| inter :                                                                                                    |               |                      |         |
| Charles and the second second |               |                      |         |
| -                                                                                                    |               |                      |         |
| 19961                                                                                                    |               |                      |         |
| reproduces during                                                                                                    |               |                      |         |
| Tender's                                                                                                    |               |                      |         |
|                                                                                                    |               |                      |         |
| Arturnard'                                                                                                    |               |                      |         |
| 14.00.000                                                                                                    |               |                      |         |
| Anner"                                                                                                    |               |                      |         |
| Transat:                                                                                                    |               |                      | 100     |
| Temphalanee*                                                                                                    |               | lanautr"             |         |
| 814                                                                                                    | 144           | PROPERTY AND ADDRESS |         |
| frietman 1                                                                                                    |               | 'management'         |         |
| 21.20.20.0                                                                                                    |               | 9404                 |         |
| NAMES ADDRESS OF TAXABLE *                                                                                                    |               |                      |         |
| recordence                                                                                                    |               |                      |         |
|                                                                                                    |               |                      |         |
| Companying Chinese Page                                                                                                    | Conground the |                      |         |

9. По такому же принципу заполняем 2 пункт «Участие в чемпионате текущего года» и нажимаем кнопку «Сохранить»

| Подача за                                                                                   | аявки: Участник че | мпионат |
|---------------------------------------------------------------------------------------------|--------------------|---------|
| Познок - Профила - 1                                                                        | Numera Stateor     |         |
| <ol> <li>Аленые донные укос</li> <li>Участие в чемпионат</li> <li>Ром укосписа *</li> </ol> | те текущего года   |         |
| Promisi                                                                                     |                    |         |
| Countergraphics *                                                                           |                    |         |
| Bell woole                                                                                  |                    |         |
| Karenoon y-somma*                                                                           |                    |         |
| Chyamet                                                                                     |                    |         |
| Charlys *                                                                                   |                    |         |
| Cryaterr 90                                                                                 |                    |         |
| Shart valversidendrig *                                                                     |                    |         |
| Percentaria                                                                                 |                    |         |

10. Заполняем пункт 3 «Образование» и нажимаем кнопку «Сохранить»

| подача за                  | аявки:           | участ | гник ч | емпис |
|----------------------------|------------------|-------|--------|-------|
| 🖀 Главная > Профиль > Г    | 1одача Заявки    |       |        |       |
| 1. Личные данные учас      | тника            |       |        |       |
| 2. Участие в чемпионат     | те текущего годо | 2     |        |       |
| 3. Образование             |                  |       |        |       |
| Уровень образования *      |                  |       |        |       |
| Высшее образование         |                  |       |        |       |
| Наименование учебного зав  | едения           |       |        |       |
| ФГБОУ ВО НГПУ              |                  |       |        |       |
| Специальность (с указаниел | и шифра)         |       |        |       |
| математика                 |                  |       |        |       |
| Год окончания *            |                  |       |        |       |
| 2021                       |                  |       |        |       |
| В планах продолжить обучен | ие •             |       |        |       |
| Δα                         |                  |       |        |       |
| Уровень дальнейшего обра:  | зования *        |       |        |       |
| 10                         |                  |       |        |       |

11. Заполняем пункт ответственное лицо от образовательной организации (для лиц, проходящих обучение) и нажимаем «Сохранить».

В зависимости от того, есть ли ответственное лицо выбираем в падающем меню «Да» или «Нет». Если выбрали «Да», то заполняются все данные на ответственное лицо. И нажимаем кнопку «Сохранить»

| 4 | О нас Конкурсы Компетенции Партнесы Пресс-центр Трудоустройство Документы Контоклу Аллийно                                                                                                    |
|---|----------------------------------------------------------------------------------------------------|
|   | Подача заявки: Участник чемпионата                                                                                                    |
|   | # Fratival -> Toddevia -> Frazilia Tomes                                                                                                    |
|   | 1. Личные донные участнико                                                                                                    |
|   | 3. Образование                                                                                                    |
|   | <ol> <li>Ответственное лицо от образовательной организации (для лиц, проходящих обучение)<br/>Научие плетовенное лицо.</li> </ol>                                                                                                    |
|   | (Ter P)                                                                                                    |
|   | Сіпранятія Отмина                                                                                                    |
|   | 5. Сведения о трудоустройстве                                                                                                    |
|   | <ol> <li>Опыт участия в немлионатах.</li> <li>1.1.1.1.1.1.1.1.1.1.1.1.1.1.1.1.1.1.1.</li></ol>                                                                                                    |
|   | <ol> <li>информация об страниченных козмажностях здоровыя</li> <li>Особые условия для организации рабочего места и выполнения конкурсного задания</li> </ol>                                                                                                    |
|   |                                                                                                    |
|   | <ul> <li>Участие в чемплисноте технието годо</li> <li>Образования</li> <li>Образования</li> <li>Ответственное лицо от образовательной организации (для лиц, проходящих обучение</li> </ul>                                                                                                    |
|   | Playmue presoneworo wuld "                                                                                                    |
|   | Howwe proceduepro wild *                                                                                                    |
|   | Намме эпреспренного мыр *<br>До<br>Фаммин *                                                                                                    |
|   | Начине этекспенного инда *<br>Фа<br>Начине *                                                                                                    |
|   | However processes with a final final |
|   | Hourse processes on and *                                                                                                    |
|   | Нациян этекспенного инда *                                                                                                    |
|   | Наимине этвесственного миша *<br>Фа<br>Ваминия *<br>Ним *<br>Сливство<br>Наименование образовательной органазация *                                                                                                    |
|   | Начиние станственного инша *           Δα           Фалинии *           Ним *           Очиство           Начиченовоние оброзовотельной организации *           Должность *                                                                                                    |
|   | Howware procedure-work wilds*           Δα           Riskware           Haw *           Onvaces           Hawware           Assessors*                                                                                                    |
|   | Начинае этексувенного.инда*           Δα           Ваминия*           Ним**           Опчество           Начиненование образователиной организация*           Доженование образователиной организация*           Доженование образователиной организация*           Доженование образователиной организация*                                                                                                    |
|   | Maximum exteedstatements within *         Max         Reserves         Max         Max                                                                                                    |
|   | Howware procession with *           Δα           Rowware *           Heat*           Onvector           Howware of procession *           Δowware of procession *           Δowware of procession *           Email *                                                                                                    |
|   | Начинае эперспренного.инда*           Да           Ваминия*           Нима**           Опчество           Нима**           Опчество           Начинае оброзоволегичной оргонизация*           Докемостра*           Битова*           Enrolat*                                                                                                    |
|   | Planue streedtie-edo wuld *     An     Planue *     Planue *     Mat *     Onecteo     Haiverosciele ofgoosecterario@ oprovidaules *     Absentopps *     Teleptors *     Froil *     Copumer OpycopoRctee     5. Ciegenes o tpygoopoRctee                                                                                                    |
|   | Hawwe street; the work of an analysis     An   Rawwe is   Heal *   Checteo   Heal *   Anone   Anone <                                                                                                    |

12. Заполняем пятый пункт «Сведения о трудоустройстве» и нажимаем «Сохранить»

| Coperat / Parabers / Pagerd Rosson                                                                             |                   |
|----------------------------------------------------------------------------------------------------|-------------------|
| 1. Антный донные учостных<br>2. Учостна в налично-кате техрицато тадо<br>3. Образование                        |                   |
| <ol> <li>Ответственное кищо от образовательной организацие (для х<br/>5. Сведения о трудоустройстве</li> </ol> | иц прояздации обу |
| liger soler                                                                                                    |                   |
| D Returning of wave                                                                                            |                   |
| П Прокону становскиу с поснешношим трудоствойством.                                                            |                   |
| О закочни дотака и цанаком обучения с посладущим придуссойском                                                 | 43 C              |
| П временно не рабогор                                                                                          |                   |
| О Лонуни направление на граф обучение                                                                          |                   |
| О намине горонпираваниото место придокограйтел госие заевошения обу                                            | - dennis          |
| One we were a serve services *                                                                                 |                   |
| 40                                                                                                    |                   |
| force x rosacovorbolicety *                                                                                    |                   |
| ta .                                                                                                    |                   |
| Размещана резоние на портане «Работа в Россини»*                                                               |                   |
| 20                                                                                                    |                   |
| Citymetry Onines                                                                                               |                   |

13. Далее заполняем 6 пункт «Опыт участия в чемпионатах». В этот пункт вносим сведения о предыдущих годах, если участник участвовал. Если такого опыта нет, то в падающем меню выбираем «Нет», и нажимаем «Сохранить»

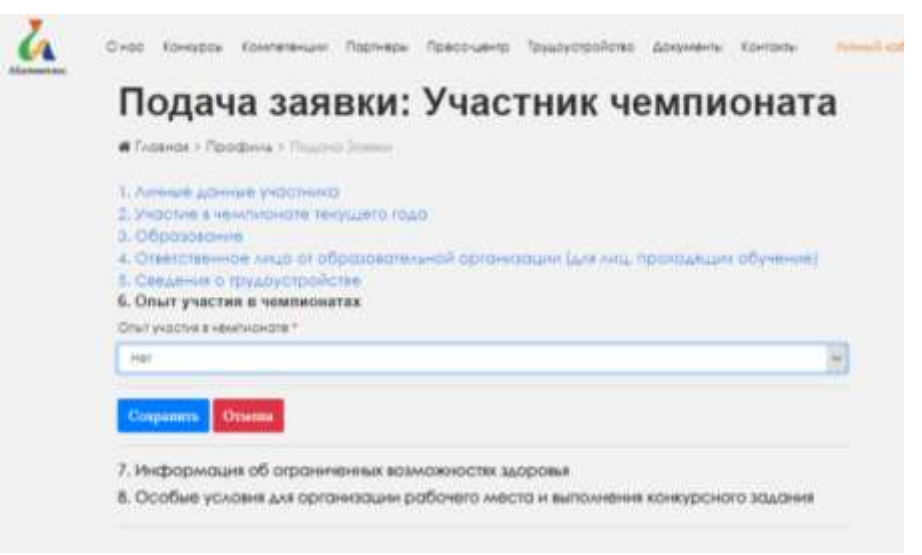

14. 7 пунктом заполняем информацию об ограниченных возможностях здоровья. Необходимо прикрепить копию заключения ПМПК/ копию справки МСЭ. Нажать кнопку «Сохранить»

| # Гланная > Профила > Подоно Заявая                                                                                                    |                               |
|----------------------------------------------------------------------------------------------------|-------------------------------|
| 1. Личные донные учостнико     2. Учостие в чемпноноте текущето годо     3. Образование     4. Ответственное жидо от образовательной ортанизации     5. Савдения о трудоустрайстве     4. Опыт участия в чемплонотоя     7. Информация об ограниченных возможностях здоровья                                                                                                    | (для лиц. проходящих обучение |
| Ограниченные возманности здоровые *                                                                                                    |                               |
| ±0                                                                                                    |                               |
| Medinardots                                                                                                    |                               |
| Har                                                                                                    |                               |
| Econe sourcement DMDE                                                                                                    |                               |
| Contraction of the state of the state of the | tre                           |
| Http://www.eg.2021-01-18_104922.png                                                                                                    |                               |
| изобранение_2021-01-18_104922.png<br>биа насологие *                                                                                                    |                               |
| изобранение_2021-01-18_10-#22.png<br>бид назологии *<br>Ментоличие нарушения (2019)                                                                                                    |                               |
| изобранение_2021-01-18_104922.prg<br>бид изоблание «<br>Менталиние нарушения (309)<br>Колия МСЭ                                                                                                    |                               |
| изображение _2021-01-18_10.4922.png<br>Бид насология *<br>Ментоличие нарушения (309)<br>Колия МСЭ<br>Бибрать навий фойл                                                                                                    | ler,                          |
| изобранение_2021-01-18_104923.png<br>биа нахолопии *<br>Менталиние нахишения (309)<br>Копие МСЭ<br>Быбрать наявий фойл.<br>Копие ИПРа                                                                                                    | le:                           |

15. В последний, 8 пункт, вносятся сведения о необходимости специальных условий для выполнения конкурсных заданий. В этом пункте при необходимости нужно выбрать сопровождение и специальные предметы, для выполнения конкурсного задания. Обязательными пунктами является то, что участник ознакомлен с документацией проведения Чемпионата «Абилимпикс», согласие на обработку персональных данных, согласие на обработку и хранение персональных данных для несовершеннолетних. Обязательным полем для заполнения является «Размер одежды». При выборе необходимой помощи для выполнения конкурсного задания, знакомства с нормативной документацией нажимаем кнопку «Отправить заявку».

| 8. Особые условия для организации рабочего места и выполнения конкурсного задания                                                             |
|----------------------------------------------------------------------------------------------------|
| Выберите необходимое спец.сопровождение                                                                                                    |
| □ Ассистент (помощник)                                                                                                    |
| П Сурдопереводчик                                                                                                    |
|                                                                                                    |
| Выберите необходимое для выполнения Конкурсного задания                                                                                       |
| Инструкции, выполненные шрифтом Брайля                                                                                                    |
| 🗆 Электронные приборы, имеющий тактильный и брайлевский дисплей, речевой синтез                                                               |
| 🗆 Тифлоприборы для письма                                                                                                    |
| Ο Λγπα                                                                                                    |
| Инструкции с крупным шрифтом и иллюстрациями (схемами), разгруженные от мелких деталей и от резких<br>контрастов                              |
| 🗆 Наличие адаптированных инструкций (схем) для выполнения конкурсного задания                                                                 |
| П Технические средства                                                                                                    |
| 🗆 Другие условия                                                                                                    |
| Ознакомлен с нормативными документами Чемпионата «Абилимпикс»                                                                                 |
| □ Согласие на обработку, хранение и использование персональных данных ФЗ №152-ФЗ «О персональных данных» от 27.07.2006                        |
| □ Согласие на обработку, хранение и использование персональных данных ФЗ №152-ФЗ «О персональных данных» для несовершеннолетних от 27.07.2006 |
| Размер одежды *                                                                                                    |
| 54                                                                                                    |

16. При успешном заполнении личного кабинета, откроется новое окно, в меню которого необходимо нажать на кнопку «Мои заявки». Справа в окне будет прописана роль «Участник чемпионата». После регистрации необходимо связаться с центром развития движения «Абилимпикс» в Новосибирской области для подтверждения регистрации на сайте Национального центра «Абилимпикс»

| and a                          |   | Cm                  | ecos sanad | 146        |
|--------------------------------|---|---------------------|------------|------------|
| and the                        |   | Pom                 | Castyo     | Jierw      |
| Иванов Иван Иванович           | ٠ | Участник чемлионата | Homail     | 10.01.2028 |
| Пол.<br>Мухорії                |   |                     |            |            |
| Emosit:<br>most-inve@yandas.is |   |                     |            |            |
| Дать раждония:<br>10.91 1991   |   |                     |            |            |
| (i) Transan                    |   |                     |            |            |
|                                |   |                     |            |            |

17. При победе на Региональном чемпионате «Абилимпикс» Региональный центр развития движения «Абилимпикс» в Новосибирской области самостоятельно подтверждает участников, через права администратора, для участия в Национальном чемпионате

Контакты центра развития движения «Абилимпикс» в Новосибирской области: (383) 315 37 05, e-mail: metoddttum@mail.ru

Монастырёва Любовь Сергеевна, методист